### ಯುವ ಸಬಲೀಕರಣ ಮತ್ತು ಕ್ರೀಡೆ ಇಲಾಖೆ Department of Youth empowerment and sports ಯವನಿಕ ರಂಗಮಂದಿರ ಕಾಯ್ದಿರಿಸುವಿಕೆಗೆ ಅರ್ಜಿ Application for booking Yavanika auditorium in State Youth Centre Bangalore

| C      https://serviceonline.gov.in/configureka/ |                         |                                                                  |                        | * |
|--------------------------------------------------|-------------------------|------------------------------------------------------------------|------------------------|---|
| ಕರ್ನಾಟಕ ಸರ್ಕಾರ                                   | ಸೇವಾ ಸಿಂಧ<br>Seva Sindh | ა<br>u                                                           | र्त्ते स्टाउ<br>रहे    |   |
| *                                                |                         |                                                                  |                        |   |
| Apply for Servic                                 | e                       | Check Your Application \$                                        | Status                 |   |
| Mobile No<br>OTP/Password d<br><b>46577d5</b>    | Get OTP pe here         | Select Department<br>Select Service<br>Enter your Application ID | •                      |   |
| Forgot Password   New use                        | ? Register here         | Check Status Now                                                 |                        |   |
|                                                  |                         |                                                                  |                        |   |
| © All Rights Reserved                            |                         |                                                                  | Powered by SERVICEPLUS |   |

Step 1: Enter the login details

#### Step 2 : Citizen Login will be displayed

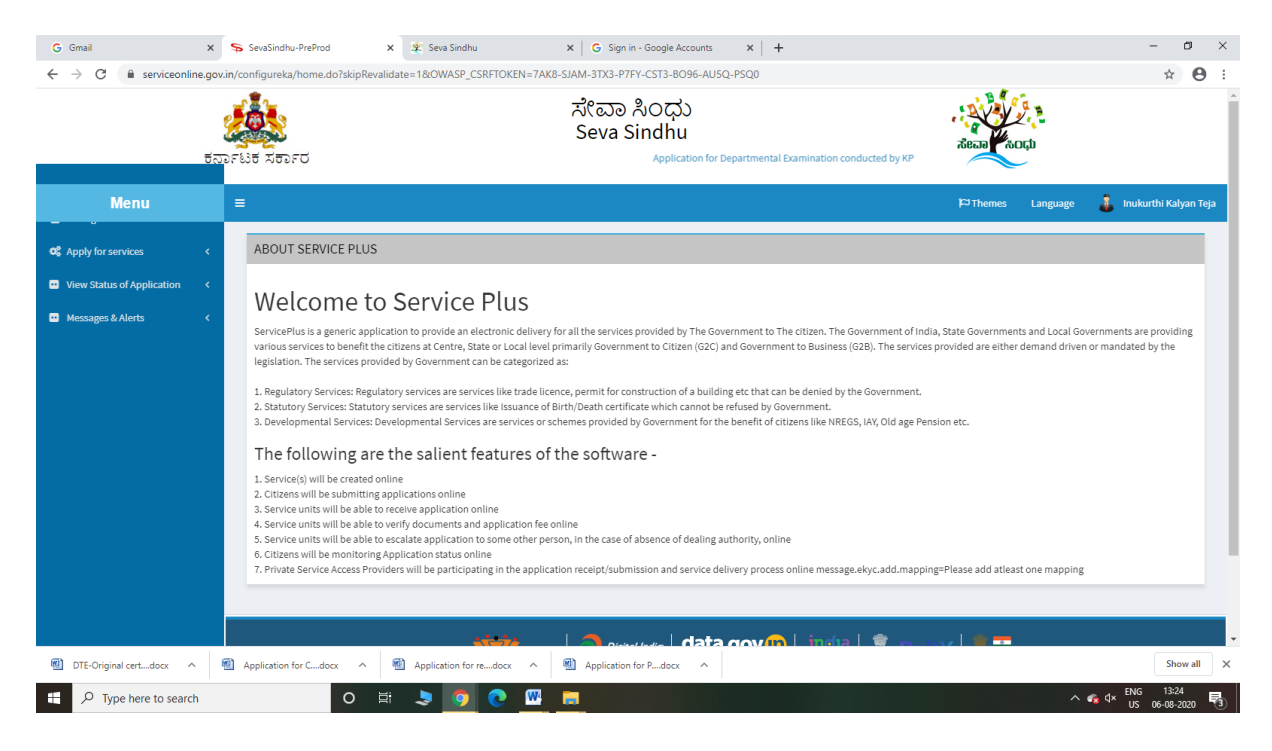

| G Gmail<br>← → C â serviceonlin                                                                                    | ×<br>ne.gov.ir<br>ਤੂੰ<br>ਰੁਨਾ | SevaSind<br>n/configurek<br>হিটার্চ মার্চর | Nu-PReProd x 와 와 Seva Sinahu x G Sign in - Georgie Accounts x +<br>a/beneficianyPrimaryServiceList.do?OWASP_CSRFTOKEN=7AK8-SJAM-3TX3-P7FY-CST3-8096-AU5Q-PSQ0<br>มีใญ การเป็น การเป็น การ<br>การเป็น การเป็น การเป็น การเป็น การเป็น การเป็น การเป็น การเป็น การเป็น การเป็น การเป็น การเป็น การเป็น การเป็น การเป็น การเป็น การเป็น การเป็น การเป็น การเป็น การเป็น | in the second second second second second second second second second second second second second second second | - œ ><br>☆ ⊖ :            |
|----------------------------------------------------------------------------------------------------|-------------------------------|--------------------------------------------|----------------------------------------------------------------------------------------------------|----------------------------------------------------------------------------------------------------|---------------------------|
| Menu                                                                                                    |                               | =                                          |                                                                                                    | 🏳 Themes Language 🍶 Ini                                                                                         | ukurthi Kalyan Teja       |
| © Apply for services                                                                                               | ~                             | Apply F                                    | For Services / View All Available Services                                                                                                    |                                                                                                    |                           |
| <ul> <li>View all available services</li> <li>View Status of Application</li> <li>Messages &amp; Alerts</li> </ul> | <<br><                        |                                            | view KARNATAKA v                                                                                                    | Services                                                                                                    |                           |
|                                                                                                    |                               | SI.No.                                     | Service Name                                                                                                    | Department Name                                                                                                 | State                     |
|                                                                                                    |                               | 1                                          | Accident Relief Fund-KSRTC                                                                                                    | Karnataka State Road Transport Corporation                                                                      | KARNATAKA                 |
|                                                                                                    |                               | 2                                          | Accident Relief Fund - NEKRTC                                                                                                    | NEKRTC                                                                                                    | KARNATAKA                 |
|                                                                                                    |                               | 3                                          | Accident Relief Fund-NWKRTC                                                                                                    | NWKRTC                                                                                                    | KARNATAKA                 |
|                                                                                                    |                               | 4                                          | Acid Victim Pension                                                                                                    | Directorate of Social Security and Pensions                                                                     | KARNATAKA                 |
|                                                                                                    |                               | 5                                          | Admission for Morarji Desai Residential school - Minority Welfare Department                                                                                                    | Minority Welfare Department                                                                                     | KARNATAKA                 |
|                                                                                                    |                               | 6                                          | Admission for Pre and Post matric hostels - Minority Welfare Department                                                                                                    | Minority Welfare Department                                                                                     | KARNATAKA                 |
|                                                                                                    |                               | 7                                          | Agricultural Family Member Certificate / ವ್ಯವಸಾಯಗಾರರ ಕುಟುಂಬದ ದ್ಯಢೀಕರಣ ಪ್ರಮಾಣ ಪತ್ರ                                                                                                    | Revenue Department                                                                                              | KARNATAKA                 |
|                                                                                                    |                               | 8                                          | Amendment of Bye Laws of Souharda co-operative society                                                                                                    | Registrar of Cooperative Societies                                                                              | KARNATAKA                 |
|                                                                                                    |                               | 9                                          | Amendment of License to Manufacture Insecticides                                                                                                    | Agriculture Department                                                                                          | KARNATAKA                 |
|                                                                                                    |                               | 10                                         | Amondmont of Manufacturing Liconco for Nicro Nutrionte Nixture Eartilizare                                                                                                    | Arriculture Dopartmont                                                                                          | KADMATAKA                 |
| DTE-Original certdocx                                                                                              |                               | Application                                | n for Cdocx \land 🖷 Application for redocx 		 🖷 Application for Pdocx                                                                                                    |                                                                                                    | Show all                  |
| P Type here to search                                                                                              | h                             |                                            | o 🛱 🗢 🧔 💽 🛄 🚍                                                                                                    | ^ 🐔 d× <sup>Et</sup> u                                                                                          | NG 13:25<br>NS 06-08-2020 |

### Step 3 : Search the required service and click to open

Step 4 : Fill the Applicant Details & Photocopies details

| M Inbox - nageshnmedcs@gmail. ×                | 🗶 Seva Sindhu 🗙 🕱 Seva Sind                                                                                      | lhu ×          | ServicePlus- Application for bo  | 🗙 🗣 ServicePlus-PreProd 🛛 🗙                                                                                                    | 🛛 Easy Kannada Typing - English 🛛 🗙 | + - 0 ×                         |
|------------------------------------------------|----------------------------------------------------------------------------------------------------|----------------|----------------------------------|----------------------------------------------------------------------------------------------------|-------------------------------------|---------------------------------|
| ← → C 🔒 serviceonline.g                        | gov.in/karnataka/renderApplicationForm.do                                                                        |                |                                  |                                                                                                    |                                     | ର 🖈 🛸 🔕 :                       |
| Service<br>Metadata-based Integrated e         | BPUS<br>Service Delivery Framework                                                                               |                |                                  |                                                                                                    |                                     | Ê                               |
| Menu                                           | =                                                                                                    |                |                                  |                                                                                                    | P Theme                             | s 🕆 Language 🛛 🌲 🛛 Nagesh N M 🍷 |
| 🚰 Manage Profile 🛛 🔇                           |                                                                                                    |                | ಯುವ ಸಬಲೀಕರಣ                      | ಮತ್ತು ಕ್ರೀಡೆ ಇಲಾಖೆ                                                                                                    |                                     |                                 |
| ♥\$ Apply for services ✓                       |                                                                                                    |                | Department of Youth en           | npowerment and sports                                                                                                    |                                     |                                 |
| View all available services                    |                                                                                                    |                |                                  |                                                                                                    |                                     |                                 |
| <ul> <li>view Status of Application</li> </ul> |                                                                                                    |                | ഡ്ലാറ് 001ഓ0്ലാം                 | 4000°0420140 @&F                                                                                                    |                                     |                                 |
| Messages & Alerts <                            |                                                                                                    | Application fo | or booking Yavanika audit        | torium in State Youth Centre                                                                                                    | Bangalore                           |                                 |
|                                                | Applicant details / ಅರ್ಜಿದಾರರ ವಿವರಗಳು                                                                            |                |                                  |                                                                                                    |                                     |                                 |
|                                                | Applicant Name / ಅರ್ಜಿದಾರರ ಹೆಸರು *                                                                               | Nagesh N M     | Da<br>In<br><del>उ</del> त्<br>ळ | esignation of the applicant in the<br>stitute/Organization / ಅರ್ಜಿದಾರರು<br>೨ರ್ಯಕ್ರಮ ಆಯೋಜಿಸುತ್ತಿರುವ ಸಂಸ್ಥೆಯೇ<br>ಎಂದಿರುವ ಹುದ್ದೆ/ಪದನಾಮ * | dsfdsf<br>ಲ್ಲಿ                      |                                 |
|                                                | Name of the Institute/Organization organizing<br>the event / ಕಾರ್ಯಕ್ರಮ ಆಯೋಜಿಸುತ್ತಿರುವ<br>ಸಂಸ್ಥೆ /ಸಂಘಟನೆಯ ಹೆಸರು * | dsdsf          | Er<br>ਨਾ                         | nail ID of Institute/Organization / ಸಂಸ್ಥೆ /<br>ಂಘಟನೆಯ ಇ - ಮೇಲ್ ಐಡಿ *                                                                 | ddfsdf@gmail.com                    |                                 |
|                                                | Phone Number of Applicant / ದೂರವಾಣಿ ಸಂಖ್ಯೆ                                                                       | 9956253522     | Pt                               | none Number of Institute/Organization *                                                                                               | 9956253522                          |                                 |
|                                                |                                                                                                    |                | De<br>ve                         | etailed description of the event /<br>ಾರ್ಯಕ್ರಮದ ಪೂರ್ಣ ವಿವರ *                                                                          | dfdsfds                             |                                 |
|                                                | Address details / ವಿಳಾಸ ವಿವರಗಳು                                                                                  |                |                                  |                                                                                                    |                                     |                                 |
|                                                | Address of the Applicant / ಅರ್ಜಿದಾರರ ವಿಳಾಸ                                                                       |                | Ac<br>th<br>/มี                  | ddress of the Institute/Organization organ<br>e event / ಕಾರ್ಯಕ್ರಮ ಆಯೋಜಿಸುತ್ತಿರುವ<br>ioಪ್ಟಟನೆಯ ನಿಳಾಸ                                   | nizing<br>5 ಸಂಸ್ಥೆ                  |                                 |
| P Type here to search                          | o 🛱 🖬                                                                                                    | 🖻 💽 👩          | 🔄 🖾 📮 💺 🤅                        |                                                                                                    |                                     | ~ 12:48<br>↓ 10: 20:10:2020 □   |

| ← → C | ov.in/karnataka/renderApplication                   | Form.do                     |                                                          |                                                                  |                                                              |                                         | Q 🖈 🛸 🔕             |
|-------|-----------------------------------------------------|-----------------------------|----------------------------------------------------------|------------------------------------------------------------------|--------------------------------------------------------------|-----------------------------------------|---------------------|
|       |                                                     |                             |                                                          |                                                                  |                                                              | ಅಗತ್ಯವಿರುವ ವಾಹನಗಳ<br>ಸಂಖ್ಯೆ ಮತ್ತು ವಾಹನದ | 7<br>ವಿಧ *          |
|       | 33                                                  | 3                           | 3                                                        | 3                                                                | 3                                                            | 45                                      | 80                  |
|       | Entry for the program / శాయగా                       | ಕ್ರಮದಲ್ಲಿ ಭಾಗವಹಿಸುವವರಿಗೆ ಪ  | ್ರವೇಶ *                                                  | 🗆 Free / ୧୦୦୧<br>d By Ticket                                     | ġ                                                            |                                         |                     |
|       | Cost of the ticket / ಟಿಕೆಟ್ ಶುಲ್ಕ                   |                             |                                                          | By Invitation                                                    | 'n                                                           |                                         |                     |
|       | Additional Details Apply to the Office * Department | of Youth Empowerment and Sp | orts (STATE)                                             |                                                                  |                                                              |                                         |                     |
|       |                                                     |                             |                                                          | Word verification                                                |                                                              |                                         |                     |
|       |                                                     |                             | Plea                                                     | se enter the characters show                                     | n above                                                      |                                         |                     |
|       |                                                     |                             |                                                          |                                                                  |                                                              | 🖹 Draft 🖺 Sub                           | mit O Close 2 Reset |
|       |                                                     | MINISTRY OF PA              |                                                          | a   data.gov ()                                                  | ) india 🗟 De                                                 |                                         |                     |
|       |                                                     |                             | Site is technically desig<br>Contents on this website is | med, hosted and maintained by N<br>owned, updated and managed by | ational Informatics Centre<br>the Ministry of Panchayati Raj |                                         |                     |

Step 5 : Click on I agree checkbox and fill the Captcha Code as given & Submit

Step 6: A fully filled form will be generated for user verification

| M Inbox - nageshnmedcs@gmail. ×                                              | 🙊 Seva Sindhu 🗙   🏩 SevaSindhu                                                                                                    | x ServicePlus- Application for bo x ServicePlus-PreProd | x 🛛 🖪 Easy Kannada Typing - English x 🛛 + 🛛 🗖 🛛 X |
|------------------------------------------------------------------------------|----------------------------------------------------------------------------------------------------|---------------------------------------------------------|---------------------------------------------------|
| ← → C 🔒 serviceonline.go                                                     | v.in/karnataka/applyPageForm.do                                                                                                    |                                                         | ର 🖈 😕 :                                           |
| Service<br>Metadata-based Integrated eSer                                    | Plus<br>vice Delivery Francework                                                                                                    |                                                         |                                                   |
| Menu                                                                         |                                                                                                    |                                                         | 🏳 Themes 🕆 Language 🔹 👶 Nagesh N M 🍷              |
| Image Profile        Image Profile        Image Profile        Image Profile | Application not yet submitted. To proceed click on the appropriate button ava                                                           | lable at the bottom of this page                        |                                                   |
| View all available services                                                  | Applicant details / ಅರ್ಜಿದಾರರ ವಿವರಗಳು                                                                                                   |                                                         |                                                   |
| •• View Status of Application <                                              | Applicant Name / ಅರ್ಜಿದಾರರ ಹೆಸರು :                                                                                                    | Nagesh N M                                              |                                                   |
| 🚥 Messages & Alerts 🛛 <                                                      | Designation of the applicant in the Institute/Organization / ಅರ್ಜಿದಾರರು<br>ಕಾರ್ಯಕ್ರಮ ಆಯೋಜಿಸುತ್ತಿರುವ ಸಂಸ್ಕೆಯಲ್ಲಿ ಹೊಂದಿರುವ ಹುದ್ದೆ/ಪದನಾಮ : | dsfdsf                                                  |                                                   |
|                                                                              | Name of the Institute/Organization organizing the event / ಕಾರ್ಯಕ್ರಮ<br>ಆಯೋಜಿಸುತ್ತಿರುವ ಸಂಸ್ಕೆ /ಸಂಘಟನೆಯ ಹೆಸರು :                           | dədəf                                                   |                                                   |
|                                                                              | Email ID of Institute/Organization / ಸಂಸ್ಥೆ /ಸಂಘಟನೆಯ ಇ - ಮೇಲ್ ಐಡಿ :                                                                     | ddfsdf@gmail.com                                        |                                                   |
|                                                                              | Phone Number of Applicant / ದೂರವಾಣಿ ಸಂಖ್ಯೆ :                                                                                            | 9956253522                                              |                                                   |
|                                                                              | Phone Number of Institute/Organization :                                                                                                | 9956253522                                              |                                                   |
|                                                                              | Detailed description of the event / ಕಾರ್ಯಕ್ರಮದ ಪೂರ್ಣ ವಿವರ :                                                                             | dfdsfds                                                 |                                                   |
|                                                                              | Address details / ವಿಳಾಸ ವಿವರಗಳು                                                                                                    |                                                         |                                                   |
|                                                                              | Address Line 1 / ವಿಳಾಸ ಸಾಲು 1 :                                                                                                    | krishna temple street, htrtr, htrtr, htrtr, htrtr       |                                                   |
|                                                                              | Address Line 1 / ವಿಳಾಸ ಸಾಲು 1 :                                                                                                    | htrtr                                                   |                                                   |
|                                                                              | Address Line 2 / ವಿಳಾಸ ಸಾಲು 2 :                                                                                                    | krishna temple street, htrtr, htrtr, htrtr, htrtr       |                                                   |
|                                                                              | Address Line 3 / ವಿಳಾಸ ಸಾಲು 3 :                                                                                                    | httr                                                    |                                                   |
|                                                                              | Country / ದೇಶ :                                                                                                    | India                                                   |                                                   |
|                                                                              | Country / ದೇಶ :                                                                                                    | India                                                   |                                                   |
|                                                                              | State / ටිවස් :                                                                                                    | KARNATAKA                                               |                                                   |
|                                                                              | State / CP20g :                                                                                                    | KARNATAKA                                               |                                                   |
| P Type here to search                                                        | o # 🔒 🖻 💽                                                                                                    | 🧿 🗟 🖻 🚍 💺 🔞                                             | へ 促 4× ENG 12:48<br>へ 促 4× US 20:10-2020 ▽        |

Step 7 : Click on Attach Annexure

| C 🔒 serviceonline.go | w.in/karnataka/applyPageForm.do                                                                     |                                                    |                                | Q \$                                                                                                    | * (           |  |  |
|----------------------|----------------------------------------------------------------------------------------------------|----------------------------------------------------|--------------------------------|----------------------------------------------------------------------------------------------------|---------------|--|--|
|                      | otal number of days the event is being neid / escore ejab intraction                                | 65 GENLE Mail day                                  |                                |                                                                                                    |               |  |  |
|                      | Event details / ಕಾರ್ಯಕ್ರಮದ ವಿವರಗಳು                                                                  |                                                    |                                |                                                                                                    |               |  |  |
|                      | Select the date / ಕಾಯ್ದರಿಸಿರುವ ದಿನಾಂಕ                                                               | Select the slot / ಕಾಯ್ದಿರಿಸಿರುವ ಸಭಾಂಗಣ             |                                | Total count of people (Participants + Audience) / UpritStorAustistict Riosite                                                   |               |  |  |
|                      | 20/10/2020                                                                                          | 3401-22111                                         |                                | 24                                                                                                    |               |  |  |
|                      | Vehicle details / ವಾಹನ ವಿವರಗಳು                                                                      |                                                    |                                |                                                                                                    |               |  |  |
|                      | Two wheeler count / ದ್ವಿಚಕ್ರ ವಾಹನ Car/Jeep count / ಕಾರು / ಚೀಪ್<br>ಎಣಿಕ ಎಣಿಕ                         | Mini Bus count / ಮಿನಿ ಬಸ್ Bus count /<br>ಎಣಿಕ ಎಣಿಕ | ಬಸ್ Other count / ಇತರೆ<br>ಎಣಿಕ | Number of vehicles requiring parking facilities / ಕಾರ್ಯಕ್ರಮಕ್ಕೆ ಆಗಮಿಸುವ ಪಾರ್ಕಿಂಗ್ ಸೌಲಧ್ಯ ಅಗತ್ಯವಿರುವ ವಾಹನಗಳ ಸ<br>ಮತ್ತು ವಾಹನದ ವಿಧ | ಸಂಖ್ಯ         |  |  |
|                      | 33 3                                                                                                | 3 3                                                | 3                              | 45                                                                                                    |               |  |  |
|                      | Entry for the program / ಕಾರ್ಯಕ್ರಮದಲ್ಲಿ ಭಾಗವಹಿಸುವವರಿಗೆ ಪ್ರವೇಶ<br>Cost of the licket / ಟಿಕೆಟ್ ಶುಲ್ಮ : | : By Ticket<br>45                                  |                                |                                                                                                    |               |  |  |
|                      | Additional Details Apply to the Office Department of Youth Empowerment and Sports (STATE)           |                                                    |                                |                                                                                                    |               |  |  |
|                      | Draft Reference No :                                                                                | Draft_YE0015/2020/00001                            |                                |                                                                                                    |               |  |  |
|                      | 20/10/2020 12:49:15 IST                                                                             |                                                    |                                | http://serviceonline.g                                                                                                    | gov.in/karnat |  |  |
|                      |                                                                                                    |                                                    |                                | Attach Annexure 🛛 🖺 Edit 💿 Cancel 😋 Click here to initiate new appli                                                            | ication       |  |  |
|                      |                                                                                                    |                                                    |                                |                                                                                                    |               |  |  |
|                      | MINIST                                                                                              | NY OF PANCHAYATI RAJ                               |                                |                                                                                                    |               |  |  |
|                      |                                                                                                    |                                                    |                                |                                                                                                    |               |  |  |

Step 8: Attach the annexures and save them

| M Inbox - nageshnmedcs@gmail. 🗙                     | 🔹 Seva Sindhu                           | 🗙 🛛 🏩 SevaS | ndhu  | × ServicePlus- Applica | tion for bo 🗙 🦐 ServicePle    | us-PreProd × Basy K     | annada Typing - English 🗙 📔 🕇 | – ø ×                             |
|-----------------------------------------------------|-----------------------------------------|-------------|-------|------------------------|-------------------------------|-------------------------|-------------------------------|-----------------------------------|
| $\leftrightarrow$ $\rightarrow$ C $$ serviceonline. | gov.in/karnataka/editViewA              | nnexure.do  |       |                        |                               |                         |                               | २ 🖈 🛸 N ।                         |
| Servic<br>Metadata-based Integrat                   | COPUS<br>ed eService Delivery Framework |             |       |                        |                               |                         |                               |                                   |
| Menu                                                | ≡                                       |             |       |                        |                               |                         | 🏳 Themes 🔻 Lan                | guage 📲 🌡 Nagesh N M 🔫            |
| Manage Profile <                                    | ATTACH ENCLOSUR                         | E(S)        |       |                        |                               |                         |                               |                                   |
| <b>Q</b> <sup>®</sup> Apply for services ∽          | Enclosure(s):                           |             |       |                        |                               |                         |                               |                                   |
| View all available services                         | Type of Enclosure *                     |             |       | Enclosure Document *   |                               | File/Reference          |                               |                                   |
| 😶 View Status of Application 🧹                      | Requisition letter                      |             |       | Reguisition on the     | letterhead of the organizatio | n Y Choose File sa      | mole.pdf Scan                 |                                   |
| <ul> <li>Messages &amp; Alerts</li> </ul>           |                                         |             |       | Document Format        |                               | Fetch from Dig          | iLocker                       |                                   |
|                                                     |                                         |             |       |                        |                               |                         |                               |                                   |
|                                                     |                                         |             |       |                        |                               | 🗅 Save Annexure 🛛 😣 Car | cel 🗲 Back                    |                                   |
|                                                     |                                         |             |       |                        |                               |                         |                               |                                   |
|                                                     |                                         |             |       |                        |                               |                         |                               |                                   |
|                                                     |                                         |             |       |                        |                               |                         |                               |                                   |
|                                                     |                                         |             |       |                        |                               |                         |                               |                                   |
|                                                     |                                         |             |       |                        |                               |                         |                               |                                   |
|                                                     |                                         |             |       |                        |                               |                         |                               |                                   |
|                                                     |                                         |             |       |                        |                               |                         |                               |                                   |
|                                                     |                                         |             |       |                        |                               |                         |                               |                                   |
|                                                     |                                         |             |       | ATI RAJ                | data.gov 🕕                    | govin 🚊 Deity 🚦         | PMINDIA                       |                                   |
|                                                     |                                         | o 🛱 🔒       | 💼 💽 🦻 |                        | <b>≥</b> €                    |                         | ~ 浢                           | d× ENG 12:49 ↓<br>US 20-10-2020 ↓ |

| 20/10/2020                                |                                       | 9AM-2PM                            |                          |                               | 34                                                                                                    |
|-------------------------------------------|---------------------------------------|------------------------------------|--------------------------|-------------------------------|----------------------------------------------------------------------------------------------------|
|                                           |                                       |                                    |                          |                               |                                                                                                    |
| Vehicle details / ವಾಹನ ವಿವರಗಳ             | \$                                    |                                    |                          |                               |                                                                                                    |
| Two wheeler count / ದ್ವಿಚಕ್ರ ಪಾಹನ<br>ಎಣಿಕ | Car/Jeep count / ಕಾರು / ಜೀಪ್<br>ಎಣಿಕೆ | Mini Bus count / ಮಿನಿ ಬಸ್<br>ಎಣಿಕೆ | Bus count / ಬಸ್<br>ಎಣಿಕೆ | Other count / ಇತರೆ<br>ಎಣಿಕೆ   | Number of vehicles requiring parking facilities / ಕಾರ್ಯಕ್ರಮಕ್ಕೆ ಆಗಮಿಸುವ ಪಾರ್ಕಿಂಗ್ ಸೌಲಧ್ಯ ಅಗತ್ಯವಿರುವ ವಾಹನಗಳ ಸಂಕ<br>ಮತ್ತು ವಾಹನದ ವಿಧ |
| 33                                        | 3                                     | 3                                  | 3                        | 3                             | 45                                                                                                    |
| Entry for the program / ಕಾರ್ಯಕ್ರಮ         | ುದಲ್ಲಿ ಭಾಗವಹಿಸುವವರಿಗೆ ಪ್ರವೇಕ          | ਭ : By Ticket                      |                          |                               |                                                                                                    |
| Cost of the ticket / ಟೆಕೆಟ್ ಶುಲ್ಕ :       |                                       | 45                                 |                          |                               |                                                                                                    |
|                                           |                                       |                                    |                          |                               |                                                                                                    |
| Annexure List                             |                                       |                                    |                          |                               |                                                                                                    |
| 1) Requisition letter                     |                                       | Requisition on                     | the letterhead of the    | organization                  |                                                                                                    |
|                                           |                                       |                                    |                          |                               |                                                                                                    |
| Additional Details                        |                                       |                                    |                          |                               |                                                                                                    |
| Apply to the Office                       |                                       | Department of Yo                   | outh Empowerment ar      | ad Sports (STATE)             |                                                                                                    |
|                                           |                                       |                                    |                          |                               |                                                                                                    |
| Draft Reference No :                      |                                       | YE0015200000                       | J001                     |                               |                                                                                                    |
|                                           |                                       |                                    |                          |                               |                                                                                                    |
|                                           |                                       |                                    |                          |                               | 🚍 eSign and Submit 🛛 🛛 Cancel                                                                                                    |
| L                                         |                                       |                                    |                          |                               |                                                                                                    |
|                                           |                                       |                                    | -                        | data gov                      |                                                                                                    |
|                                           | MINIST                                | RY OF PANCHAYATI RAJ               | Digital India            | Open Concernance Data (DOD) P |                                                                                                    |
|                                           |                                       |                                    |                          |                               |                                                                                                    |

# Step 9: Saved annexures will be displayed

## Step 10 : Click on e-Sign and proceed

| 🌋 Seva Sindhu 🛛 🗙 🦻   | SevaSindhu X                                                                                                    |                                                                                                    |                                                       | - 🛛 ×                            |
|-----------------------|----------------------------------------------------------------------------------------------------|----------------------------------------------------------------------------------------------------|-------------------------------------------------------|----------------------------------|
| ← → C                 | arnataka/editSaveAnnexure.do?OW/                                                                                                    | ASP_CSRFTOKEN=MGOA-FK69-DKR3-Q79N-E5RA-H4A8-O1JS-R7C1&applId=10315553&citi                                                                                                    | izenId=19587295&directSubmitCheck=N                   | ☆ <b>⊖</b> :                     |
|                       | ಸೆಮಿಸ್ಟರ್ / Semester                                                                                                    | ತಿಂಗಳು ಮತ್ತು ಪರೀತ್ವೆಯ ಪರ್ಷ / Month and Year of the Exam                                                                                                    | ವರ್ಗ ಪಡೆಯಲಾಗಿದೆ / Class Obtained                      |                                  |
|                       | ш                                                                                                    | 07/07/2016                                                                                                    | ಪ್ರಥಮ ದರ್ಜೆ / First Class                             | 1111188                          |
|                       | Declaration                                                                                                    |                                                                                                    |                                                       |                                  |
|                       | I hereby declare that the particulars I Agree :                                                                                              | Consent Authentication Form<br>by the CA and I provide my consent for the same. I also understand that the<br>following fields in the DSC generated by the CA are mandatory and I give my<br>consent for using the Aadhaar provided e-KYC information to populate the<br>corresponding fields in the DSC.                  | <ul> <li>ಕ್ಯಪಾಗಿರುತ್ತದೆ ಎಂದು ಘೋಷಿಸುತ್ತೇನೆ.</li> </ul> |                                  |
|                       | Annexure List<br>1) Passport size photo<br>2) Altested marks cards of all semi-<br>each from 1st semister to 0th s-<br>failed semis / years) | Common Name (name as obtained from e-KYC)     Unique Identifier (hash of Aadhaar number)     Speudonym (unique code sent by UIDAI in e-KYC response)     State or Province (state as obtained from e-KYC)     Postal Code (postal code as obtained from e-KYC)     Fedephone Number (hash of phone as obtained from e-KYC) |                                                       |                                  |
|                       | Additional Details                                                                                                    | I understand that ServicePlus shall ensure security and confidentiality of my<br>personal identity data provided for the purpose of Aadhaar based<br>authentication.                                                                                                    | I Arts Commerce College Karetagi )                    |                                  |
|                       | Draft Reference No :                                                                                                    | Proceed Download Document                                                                                                    |                                                       |                                  |
|                       |                                                                                                    |                                                                                                    | E eSign and Make Paym                                 | ent 🛛 Cancel                     |
| P Type here to search | O Ħ                                                                                                    | ۵ 🖸 💼 🔤 🤞                                                                                                    | ^ <b>6</b>                                            | √× ENG 11:15<br>US 07-08-2020 ₹3 |

Step 11: eSign page will be displayed. Fill Aadhar number to get OTP and proceed to submit

| 🔽 Seva Sindhu 🛛 🗙       | SevaSindhu-PreProd X 🗹 C-DAC                                | 's eSign Service × +                                                                                                    |                                                                    | - 0 ×                      |
|-------------------------|-------------------------------------------------------------|----------------------------------------------------------------------------------------------------|--------------------------------------------------------------------|----------------------------|
| ← ⇒ ⊂ ŵ                 | 🛛 🔒 🗝 https://esignservice1.cdac.in/es                      | ignservice2.1/OTP                                                                                                    | ☑ ☆                                                                |                            |
|                         | Events and<br>Information Technology<br>Government of India | Digital India<br>Power To Empower                                                                                                    | स्ती डेक<br>CDCC<br>Centra to Consignment of<br>Advanced Computing |                            |
|                         |                                                             | You are currently using C-DAC eSign Service and have been redirected from                                                                                                    |                                                                    |                            |
|                         |                                                             | Concertain and a service and a service and |                                                                    |                            |
|                         |                                                             | Aadhaar Based e-Authentication                                                                                                    |                                                                    |                            |
|                         |                                                             | \$ 355986939492                                                                                                    |                                                                    |                            |
|                         |                                                             | Get Virtual ID                                                                                                    |                                                                    |                            |
|                         |                                                             | I have read and provide my <u>consent</u><br>View Document Information                                                                                                    |                                                                    |                            |
|                         |                                                             | Submit Cancel Not Received OTP? Resend OTP                                                                                                    |                                                                    |                            |
|                         |                                                             |                                                                                                    |                                                                    |                            |
|                         |                                                             |                                                                                                    |                                                                    |                            |
| F P Type here to search | <b>0</b> 詳 💄                                                | o 💿 😋 🚍 🗠 🚳                                                                                                    | ^ 🔩 d×                                                             | ENG 11:20<br>US 07-08-2020 |

Step 12: After Submit is Successful, Sakala acknowledgement will be generated

| 📽 Apply for services                                                                | ~ | APPLICATION ACKNOWLEDGEMENT                                          |                                                                                                    |
|-------------------------------------------------------------------------------------|---|----------------------------------------------------------------------|----------------------------------------------------------------------------------------------------|
|                                                                                     |   |                                                                      |                                                                                                    |
| <ul> <li>View All available Services</li> <li>View Status of Application</li> </ul> | < |                                                                      |                                                                                                    |
| Messages & Alerts                                                                   | < |                                                                      |                                                                                                    |
|                                                                                     |   |                                                                      | ಕರ್ನಾಟಕ ಸರ್ಕಾರ                                                                                                    |
|                                                                                     |   | Sakal                                                                | a Acknowledgement/ಸಕಾಲ ಸ್ನೀಕೃತಿ                                                                                                    |
|                                                                                     |   | Office Name /ಕಛೇರಿ ಹೆಸರು                                             | Kamataka Neeravari Nigam Limited                                                                                                    |
|                                                                                     |   | Sakala No/ಸಕಾಲ ಸಂಖ್ಯೆ                                                | NK0025200000014                                                                                                    |
|                                                                                     |   | Application Date /ಅರ್ಜಿಯ ದಿನಾಂಕ                                      | 09/09/2020                                                                                                    |
|                                                                                     |   | Service Requested /ವಿನಂ.ತಿಸಿದ ಸೇವೆ                                   | Issue of work done certificate                                                                                                    |
|                                                                                     |   | Applicant Name /ಅರ್ಜಿದಾರರ ಹೆಸರು                                      | asaS                                                                                                    |
|                                                                                     |   | Applicant Address /ಆರ್ಜಿದಾರರ ವಿಳಾಸ                                   | gffindia,<br>KARNATAKAKALABURAGIATzalpur560023.                                                                                              |
|                                                                                     |   | Mobile No /ಮೊಬೈಲ್ ಸಂಖ್ಯೆ                                             | 6456456456                                                                                                    |
|                                                                                     |   | Documents Submitted/ದಾಖಲಾತಿಗಳನ್ನುಸಲ್ಲಿಸಿದಮಾಹಿತಿ                      | Type of document(s)         Document(s) Attached           Letter of Authorisation from Company         Letter of Authorisation from Company |
|                                                                                     |   | Payment Status /ಪಾವತಿ ಸ್ವಿತಿ                                         | Not Applicable/ಅನ್ವಯಿಸುವುದಿಲ್ಲ                                                                                                    |
|                                                                                     |   | Payment Mode /ಪಾವತಿ ವಿಧಾನ                                            | Not Applicable/ಅನ್ವಯಿಸುವುದಿಲ್ಲ                                                                                                    |
|                                                                                     |   | Transaction ID /ವ್ಯವಹಾರ ಐಡಿ                                          | Not Applicable/ಅನ್ವಯಿಸುವುದಿಲ್ಲ                                                                                                    |
|                                                                                     |   | Transaction Date and Time /ವ್ಯವಹಾರ ದಿನಾಂಕ                            | Not Applicable/ಅನ್ಮಯಿಸುವುದಿಲ್ಲ                                                                                                    |
|                                                                                     |   | Transaction Reference Number / ವ್ಯವಹಾರ ಉಲ್ಲೇಖ ಸಂಖ್ಯೆ (As applicable) | Not Applicable/ಅನ್ವಯಿಸುವುದಿಲ್ಲ                                                                                                    |